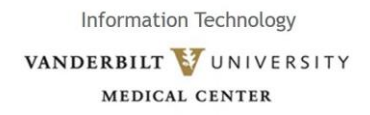

## How to add your @vandebilt.edu email account to Outlook Outlook 2016 Office 365

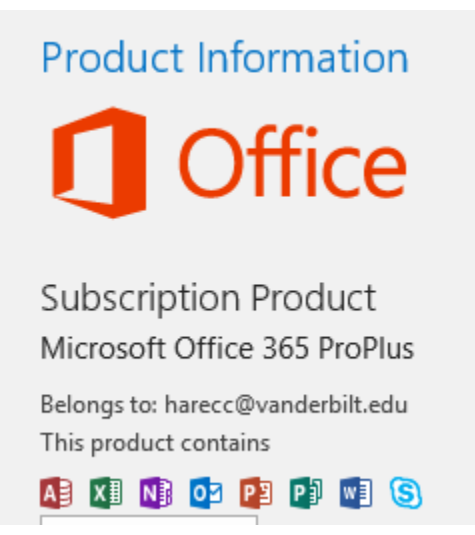

- 1. Open OUTLOOK
- 2. Go to FILE, at the top left of your screen.
- 3. Click on the drop-down arrow under ACCOUNT SETTINGS. Select ACCOUNT SETTINGS

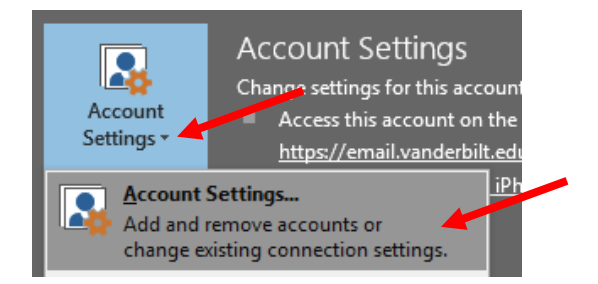

4. Under the EMAIL tab, click on NEW

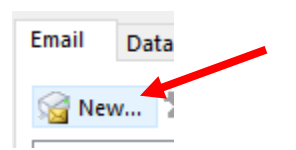

5. Enter the email address you are trying to add, and then click CONNECT

|                                                                   | × |
|-------------------------------------------------------------------|---|
| Welcome to Outlook                                                |   |
| Enter an email address to add your account.                       |   |
| i <mark>onathan.himax@vanderbilt.edu</mark><br>Advanced options ∀ | _ |
| Connect                                                           |   |
|                                                                   |   |
|                                                                   |   |

Information Technology VANDERBILT VUNIVERSITY MEDICAL CENTER

6. You will receive a pop-up to enter your credentials.

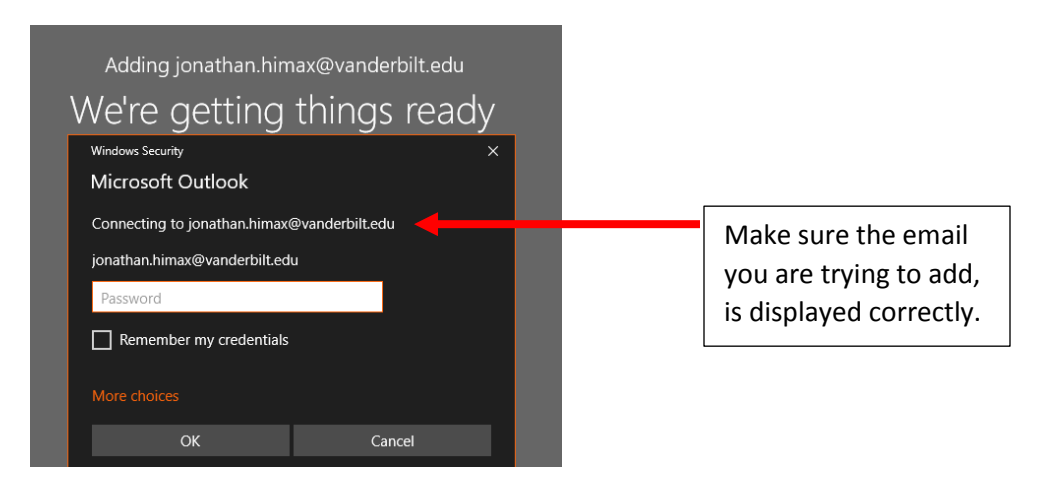

7. To enter your **VUNETID** and **PASSWORD**, click **MORE CHOICES.** You will receive another pop-up to enter your credentials.

| Adding jonathan.himax@vanderbilt.edu        |
|---------------------------------------------|
| We're getting things ready                  |
| Windows Security X                          |
| Microsoft Outlook                           |
| Connecting to jonathan.himax@vanderbilt.edu |
| jonathan.himax@vanderbilt.edu               |
| Password                                    |
| Remember my credent us                      |
| More choices                                |
| OK Cancel                                   |

8. Enter your **VUNETID** and **PASSWORD** that is tied to the email address you are trying to add.

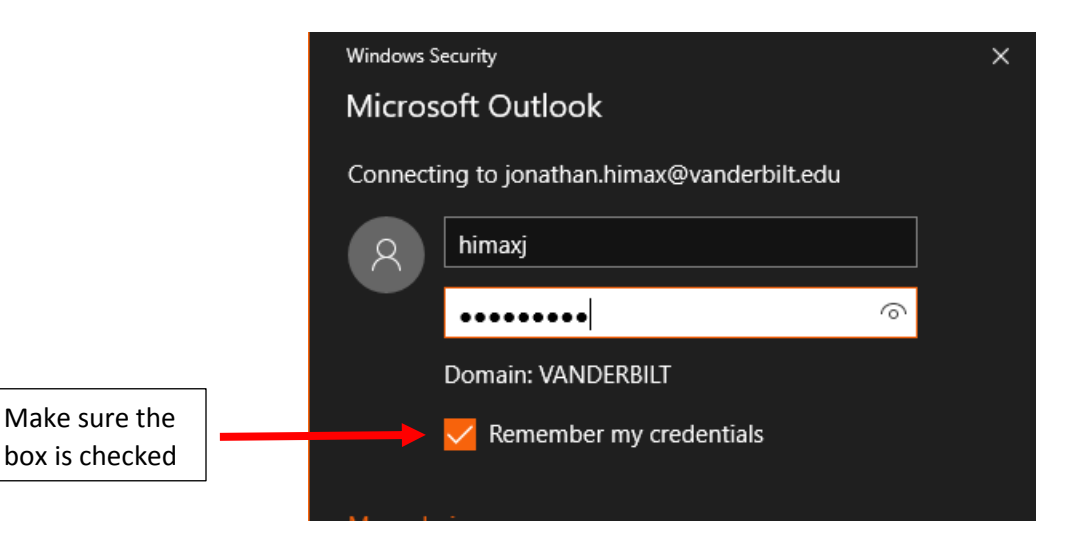

Information Technology VANDERBILT VUNIVERSITY MEDICAL CENTER

9. You will receive the below pop-up, when you successfully enter the correct credentials. Click **OK** and your email will appear in Outlook.

| Adding jonathan.himax@vanderbilt.edu |                   |               |        |  |  |
|--------------------------------------|-------------------|---------------|--------|--|--|
| Account s                            | setup i           | 's cor        | nplete |  |  |
|                                      |                   |               |        |  |  |
|                                      |                   |               |        |  |  |
|                                      | ОК                |               |        |  |  |
| Set up                               | Outlook Mobile on | my phone, too |        |  |  |